# J Solar-Log™

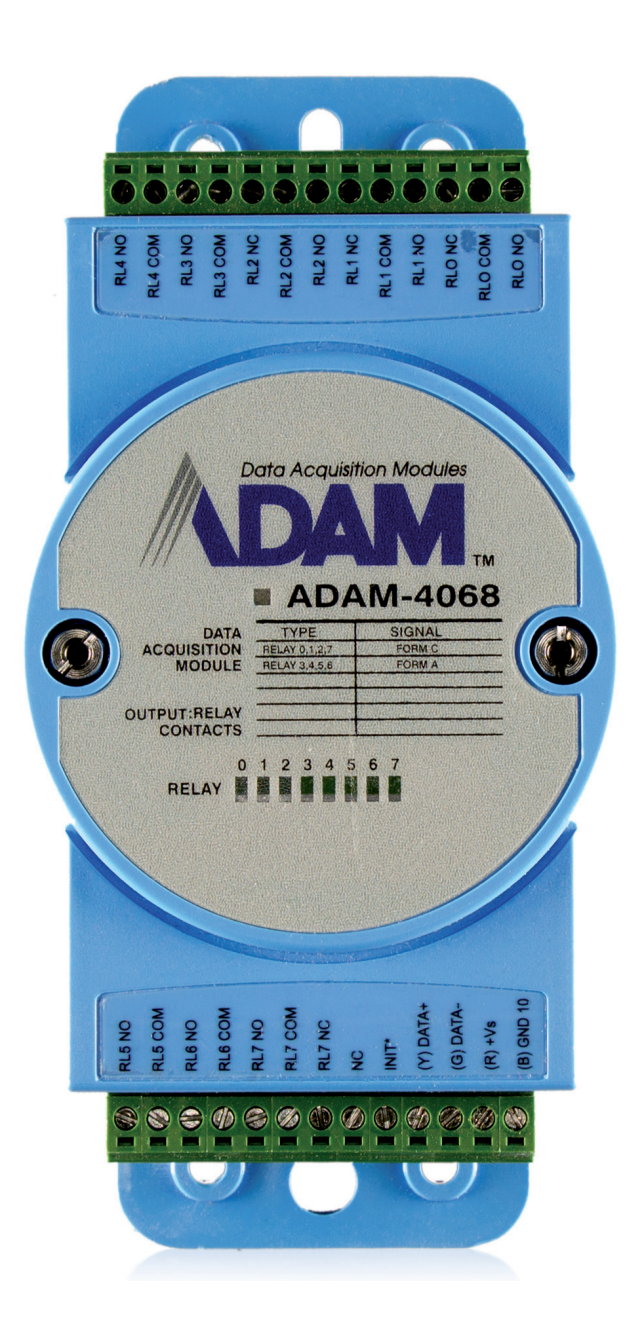

DE Kurzanleitung Smart Relais Box

Solar-Log™

Herausgeber:

Solare Datensysteme GmbH Fuhrmannstr. 9 72351 Geislingen-Binsdorf Deutschland

Tel. +49 (0)7428 / 9418-200 Fax +49 (0)7428 / 9418-280

E-Mail: info@solar-log.com

Technischer Support: Endkunden und nicht geschulte Installateure Tel.: 0900 1737564\*

Installationsfragen bei geschulten Installateuren und Solar-Log™ Partnern Tel.: +49 7428 9418-660

Service und Planungsanfragen Tel.: +49 7428 9418-660

Internationaler Support für Länder ohne Länderpartner Tel.: +49 7428 9418-640

E-Mail: support@solar-log.com

Schweiz Technischer Support: +41 565 355346 E-mail: switzerland-fl-support@solar-log.com

\*0,59 Euro je angefangene Minute für Anrufe aus dem deutschen Festnetz, Mobilfunkpreise können abweichen.

# 1 Kurzanleitung zur Smart Relais Box

## 1.1 Allgemeines

Die Smart Relais Box ermöglicht es 8 Relais in Abhängigkeit der momentanen Produktion (Überschuss) durch die Smart-Energy Steuerlogiken zu Schalten.

Die Relais Box verfügt über:

- 4 Wechslerkontakte
- 4 Schließerkontakte

#### Eigenschaften der Relais:

Maximale Strombelastung: 0.5 A @ 120  $V_{AC}$ 0.25 A @ 240  $V_{AC}$ 1 A @ 30 $V_{DC}$ 0.3 A @ 110 $V_{DC}$ 

#### Vorgehen:

• Relais Box mit RS485 Bus des Solar-Log™ nach folgendem Schema verbinden:

#### Verkabelung Relais Box

| Klemmleistenstecker<br>RS485 Solar-Log™ | Klemmleiste<br>Relais Box<br>Art-Nr.: 255656 |
|-----------------------------------------|----------------------------------------------|
| Pin                                     | Pin                                          |
| 1                                       | Data + (Y)                                   |
| 4                                       | Data - (G)                                   |

- Die Spannungsversorgung erfolgt über das im Lieferumfang der Relais Box enthaltene Hutschienennetzteil
- Nach der Verkabelung, Erkennung durchführen, entweder am Solar-Log™ selbst (nur Solar-Log
   1200) oder über die WEB-Oberfläche des Solar-Log™ (siehe Kapitel "Geräteerkennung über die Solar-Log™ WEB-Oberfläche" weiter unten)

#### Hinweis

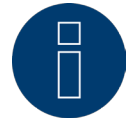

Die Solar-Log™ Smart Relais Box benötigt eine separate RS485-Schnittstelle und kann nicht gemeinsam mit anderen Geräten an derselben Schnittstelle betrieben werden.

Kurzanleitung zur Smart Relais Box Allgemeines

### Belegung der Relaisausgänge:

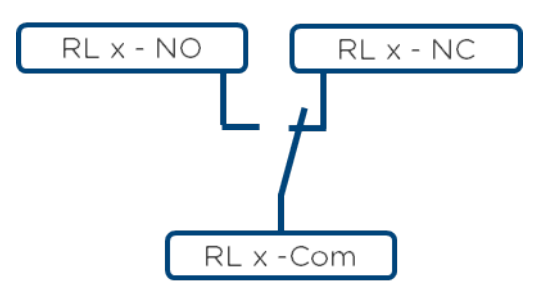

Abb.: Schema Relaisausgänge (Wechslerkontakt) Smart Relais Box

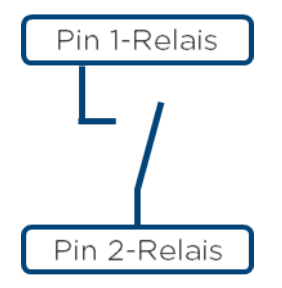

Abb: Schema Relaisausgänge (Schließerkontakt) Smart Relais Box

5

# 1.2 Geräteerkennung über die Solar-Log™ WEB-Oberfläche

Um die Smart Relais Box am Solar-Log<sup>™</sup> auszuwählen rufen Sie die WEB-Oberfläche des Solar-Log<sup>™</sup> auf. Geben Sie dazu "solar-log" in die Adresszeile des Browsers ein. Die Willkommensseite des Solar-Log<sup>™</sup> wird aufgerufen. Wechseln Sie über die Navigation in der Kopfleiste auf "Konfiguration" und anschließend auf Geräte | Definition | Schnittstellen.

| SCHNITTSTELLEN GRO | SSDISPLAY SCB |     |               |   |
|--------------------|---------------|-----|---------------|---|
| Schnittstellenbele | gung          |     |               |   |
| Geräteklasse       | Hersteller    | Тур | Schnittstelle |   |
|                    |               |     |               | 8 |
|                    |               |     |               |   |

Über das Plussymbol (rechts) das Gerät nach folgendem Schema auswählen:

• Geräteklasse Auswahl: Schalter

-

- Hersteller Auswahl: Solar-Log
- Typ Auswahl: Smart Relais Box
- Schnittstelle Auswahl: Schnittstelle an der die Smart Relais Box angeschlossen wurde
- Funkpaket Auswahl: deaktiviert / aktiviert (sofern ein Funkpaket vorhanden aktivieren)

anschließend mit OK bestätigen und Speichern.

| Geräteklasse  | Schalter         | ~ |
|---------------|------------------|---|
| Hersteller    | Solar-Log        | ~ |
| Тур           | Smart Relais Box |   |
| Schnittstelle | RS485-A          | ~ |
| Funkpaket     | O deaktiviert    |   |

Im Anschluss die Erkennung durchführen, dazu über Konfiguration | Geräte | Erkennung die Geräteerkennung starten.

| oie folgenden Gerätet<br>Geräteklasse | ypen wurden eingestellt<br>Hersteller | und werden bei der Erkennung | gesucht:<br>Schnittstelle |
|---------------------------------------|---------------------------------------|------------------------------|---------------------------|
| Schalter                              | Solar-Log                             | Smart Relais Box             | RS485-A                   |
| rkennung                              |                                       |                              |                           |

Nach der Erkennung muss die Konfiguration der Nennleistungen, die an den Kontakten angeschlossen ist, unter Konfiguration | Geräte | Konfiguration | Konfiguration vorgenommen werden.

| Gerätekonfiguration |                            |             |
|---------------------|----------------------------|-------------|
|                     | On Control Local           |             |
| Aodell              | U: Solar-Log I             |             |
| louch               | Sinar richas 55            |             |
| Aodulfeld, Leistuna | & Bezeichnung              |             |
| ,                   |                            |             |
|                     |                            | Bezeichnung |
| Gerät               |                            | Solar-Log1  |
|                     | Angeschlossene Leistung [W | a           |
| Schaltkontakt 1     | 0                          |             |
| Schaltkontakt 2     | 0                          |             |
| Schaltkontakt 3     | 0                          |             |
| Schaltkontakt 4     | 0                          |             |
| Schaltkontakt 5     | 0                          |             |
| Schaltkontakt 6     | 0                          |             |
| Schaltkontakt 7     | 0                          |             |
|                     |                            |             |

Konfiguration / Geräte / Konfiguration / Konfiguration

Anschließend können die einzelnen Relais der Smart Relais Box unter Konfiguration | Smart Energy | Schaltgruppen einer Smart Energy Schaltgruppe, sowie einer Smart Energy Logik zugewiesen und konfiguriert werden.

| KSCHUSS-VERWAL | LIUNG    |                                   |                     |                    |
|----------------|----------|-----------------------------------|---------------------|--------------------|
|                | Hardv    | vare ?                            |                     |                    |
|                |          |                                   |                     |                    |
|                | Schaltgr | uppen <b>?</b>                    |                     |                    |
|                |          |                                   |                     |                    |
|                | P        | RSCHUSS-VERWALTUNG Hardw Schaltgr | RESCHUSS-VERWALTUNG | ASCHUSS-VERWALTUNG |

Funktionsweisen und Anwendungsbeispiele von Steuerlogiken, siehe Handbuch "Funktionsweise und Anwendungsbeispiele Smart Energy" donwloadbar über unsere Homepage unter: <u>http://www.solar-log.com/</u><u>de/service-support/downloads/handbuecher/aktuelle-produkte.html</u>.

# 1.3 Geräteerkennung über das Display des Solar-Log™ (nur Solar-Log 1200)

Die Geräteerkennung kann am Solar-Log 1200 auch am Display durchgeführt werden, dazu wie folgt vorgehen:

- Das Zahnradsymbol (links) antippen
- Start auswählen
- Anfangskonfguration Seite 2 aufrufen
- über Zufügen, ähnlich wie oben beschrieben, nachfolgende Auswahl treffen:
- Geräteklasse Schalter (OK)
- Hersteller Solar-Log: Smart Relais Box (OK)
- Schnittstelle an der die Smart Relais Box angeschlossen ist (OK)
- Funkpaket falls vorhanden aktivieren
- Speichern
- Abschließend über den Punkt Geräte-Erkennung die Erkennung starten.

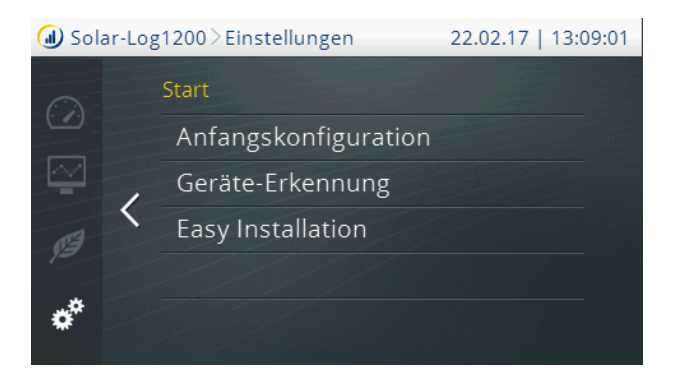

Für die restliche Konfiguration muss nach der Erkennung die WEB-Oberfläche des Solar-Log™ aufgerufen werden.

Nach dem Aufrufen der Solar-Log<sup>™</sup> WEB-Oberfläche muss die Konfiguration der Nennleistungen, die an den Kontakten angeschlossen ist, unter Konfiguration | Geräte | Konfiguration | Konfiguration vorgenommen werden.

| erätekonfiguration  |                           |             |
|---------------------|---------------------------|-------------|
| Gerät 0: Solar-Log1 |                           | ♥ ?         |
| odell               | Smart Relais Bo           |             |
| odulfeld, Leistung  | & Bezeichnung             |             |
|                     |                           | Bezeichnung |
| Gerät               |                           | Solar-Log 1 |
|                     | Angeschlossene Leistung [ | wj          |
| chaltkontakt 1      | 0                         |             |
| ichaltkontakt 2     | 0                         |             |
| ichaltkontakt 3     | 0                         |             |
| ichaltkontakt 4     | 0                         |             |
| ichaltkontakt 5     | 0                         |             |
| ichaltkontakt 6     | 0                         |             |
| ichaltkontakt 7     | 0                         |             |
| ichaltkontakt 8     | 0                         |             |
|                     |                           |             |

Anschließend können die einzelnen Relais der Smart Relais Box unter Konfiguration | Smart Energy | Schaltgruppen einer Smart Energy Schaltgruppe, sowie einer Smart Energy Logik zugewiesen und konfiguriert werden.

| CHALTGRUPPEN ÜBERSCHUSS-VER | WALTUNG         |  |
|-----------------------------|-----------------|--|
|                             |                 |  |
| DEMO                        |                 |  |
|                             | Hardware 👔      |  |
| Solar-Log1                  |                 |  |
| 0000                        |                 |  |
| 00000                       |                 |  |
|                             |                 |  |
|                             |                 |  |
|                             | Schaltgruppen ? |  |
|                             |                 |  |
| Schaltkontakt               |                 |  |
| per Drag &<br>Drop hier     |                 |  |
| ablegen                     |                 |  |
| /                           |                 |  |
|                             |                 |  |

Funktionsweisen und Anwendungsbeispiele von Steuerlogiken, siehe Handbuch "Funktionsweise und Anwendungsbeispiele Smart Energy" donwloadbar über unsere Homepage unter: <u>http://www.solar-log.com/</u><u>de/service-support/downloads/handbuecher/aktuelle-produkte.html</u>.

Solare Datensysteme GmbH Fuhrmanistraße 9 72351 Geislingen-Binsdorf Germany Fon: +49(0) 7428-9418-200 Fax: +49(0) 7428-9418-280 info@solar-log.com www.solar-log.com www.solarlog.WEB.com Das Urheberrecht dieser Anleitung verbleibt beim Hersteller. Kein Teil dieser Anleitung darf in irgendeiner Form ohne die schriftliche Genehmigung der Solare Datensysteme GmbH reproduziert oder unter Verwendung elektronischer Systeme verarbeitet, vervielfältigt oder verbreitet werden.

Änderungen vorbehalten.

Alle Angaben erfolgen ohne Gewähr und Anspruch auf Vollständigkeit.

Zuwiderhandlungen, die den o.g. Angaben widersprechen, verpflichten zu Schadensersatz.

Alle in dieser Anleitung genannten Marken sind das Eigentum ihrer jeweiligen Hersteller und hiermit anerkannt.

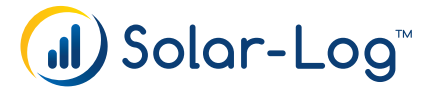